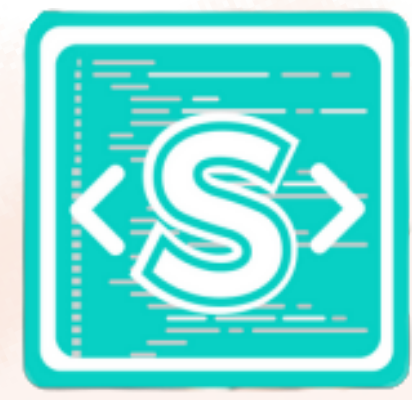

## PA R R.G S/4/2 B/L(0)C/S

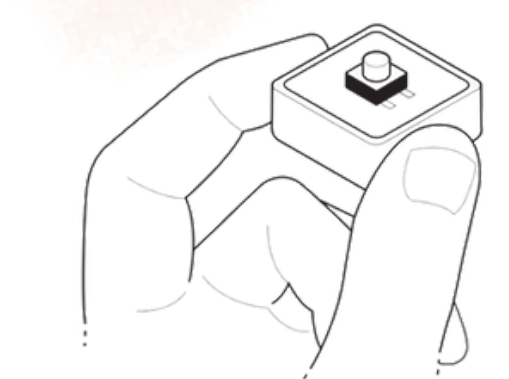

## in SAM Script

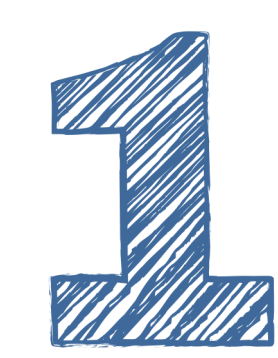

From the Block Palette, select the block you'd like to add to your sustem

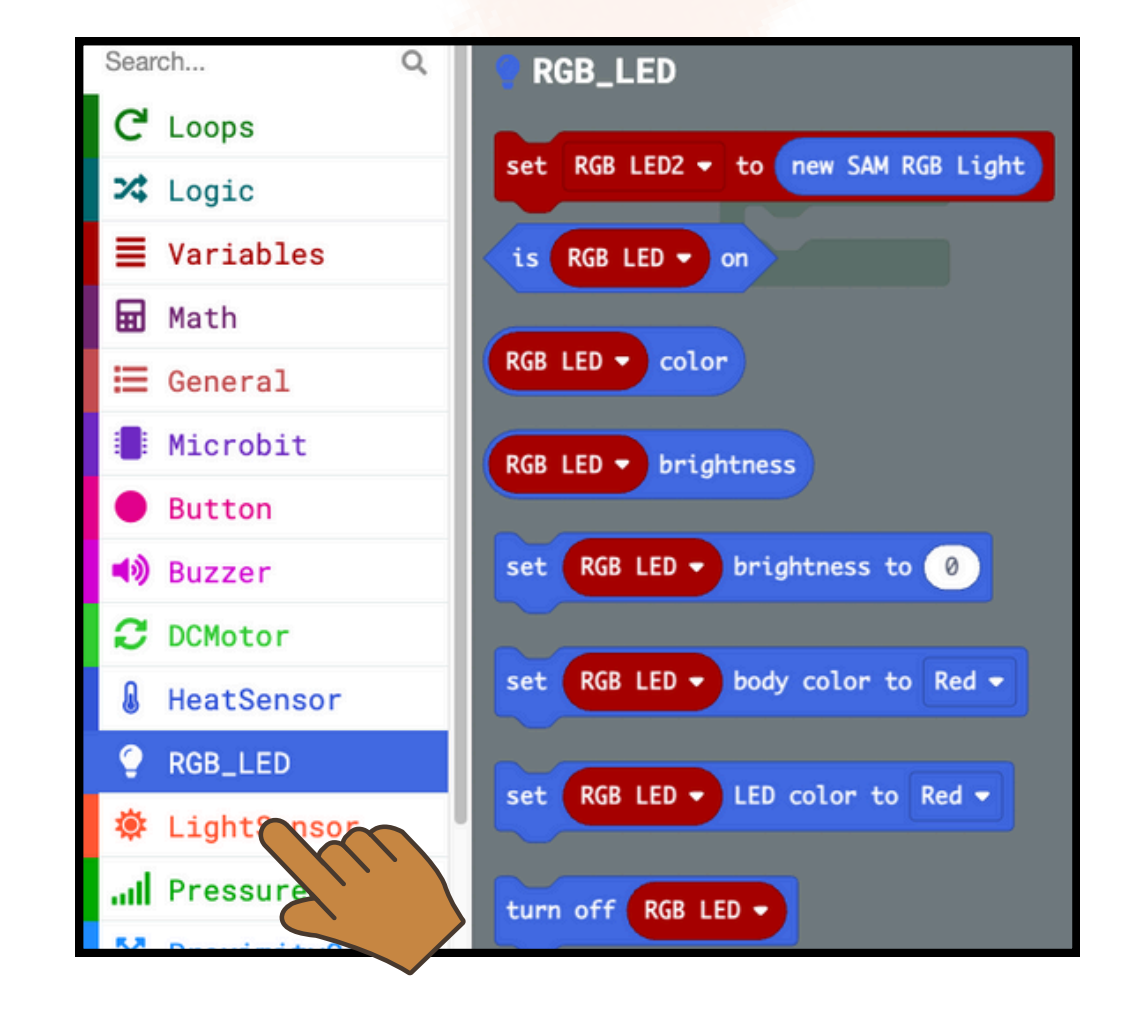

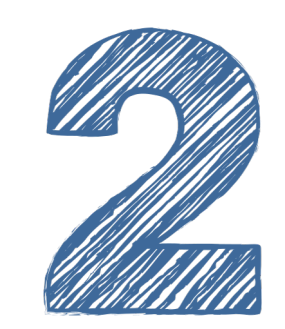

Select the block at the top that says "Set [block] to new [block]" and drag it under "On Start"

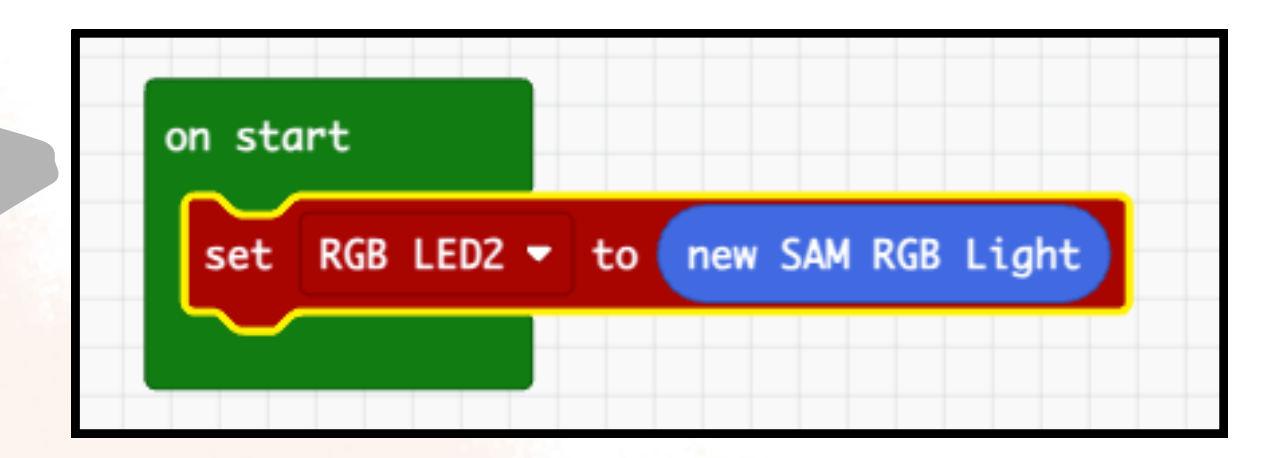

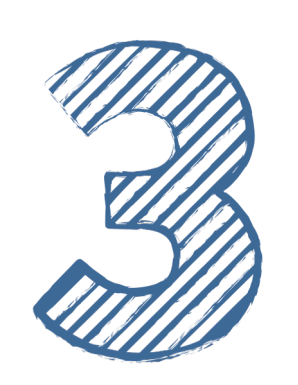

Press "Play" to view your virtual block. Turn your block on and click "Connect"

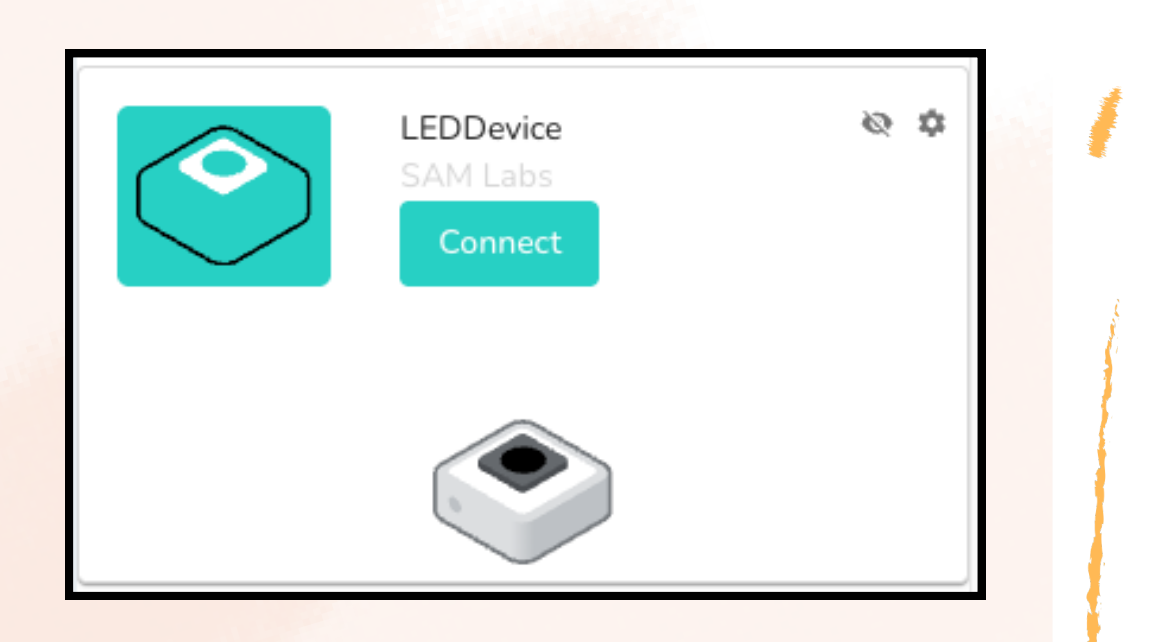

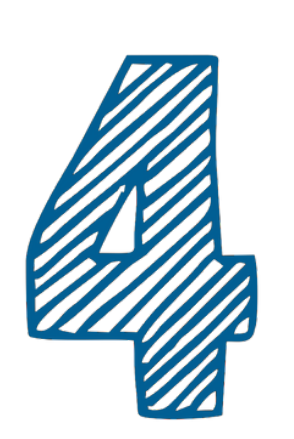

Select your block from the connecting panel and click "Pair." Tip: Use the "Signal Strength" to identify the block closest to you

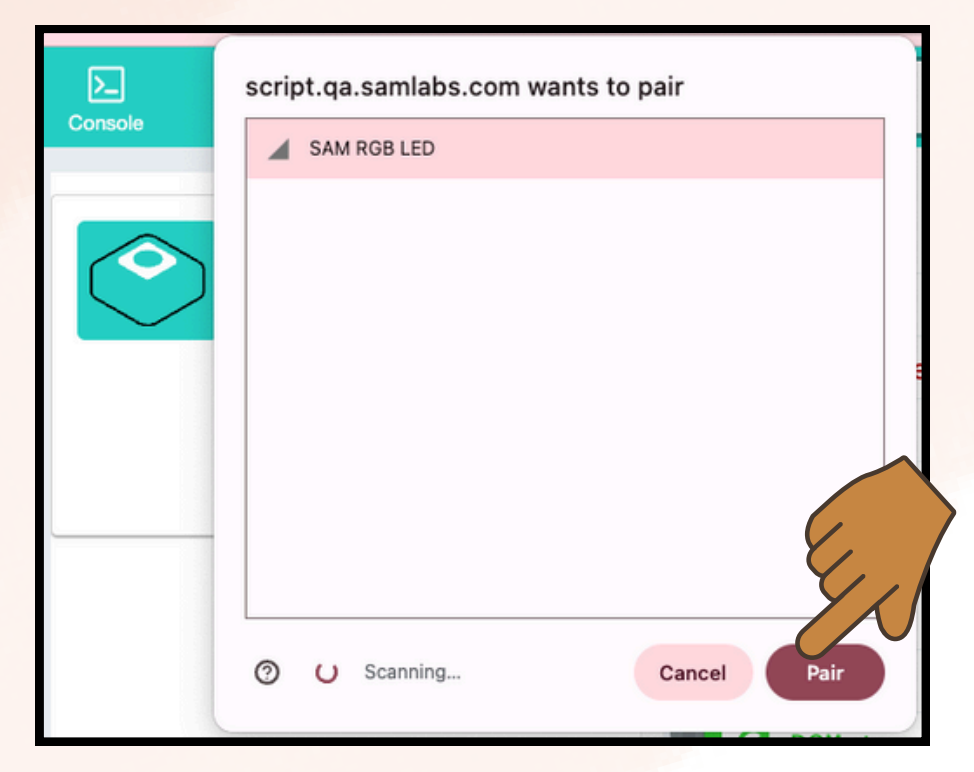